## MANUAL DE APODERAMIENTO EN TRÁMITES A DISTANCIA DE PERSONAS JURIDICAS A PERSONAS NATURALES.

Como primer paso deben ingresar en la página de Trámites a Distancia- AFIP: <u>https://tramitesadistancia.gob.ar</u> con el CUIT de la PERSONA JURIDICA, o con el CUIT de la persona que administra AFIP para la institución.

Utilizas el buscador para poner el CUIT de la persona a apoderar, tal como se ve en la siguiente imagen:

| Apoderados                                      |                                                                                       |
|-------------------------------------------------|---------------------------------------------------------------------------------------|
| Gestioná la configuración de ap                 | oderamiento                                                                           |
| <u>Apoderados por mí</u>                        | Personas que me apoderaron Persona Jurídica                                           |
| Acá se listan todos tus<br>documentación y más. | apoderados. Asigná un apoderado para que pueda realizar trámites en tu nombre, firmar |
| Nuevo Apoderado                                 |                                                                                       |
| 27260955441                                     | α                                                                                     |
| MARIANA LEONOR BIZZARRO                         | + AGREGAR                                                                             |
|                                                 |                                                                                       |
|                                                 |                                                                                       |
| Aún no ha registrado ningún a                   | poderado                                                                              |

Una vez agregada con el botón verde debes seleccionar, si se da poder sobre todos los trámites o especificarlos, tal podes ver en la siguiente imagen:

| Apoderados por mí Personas que me apoderaron Persona Jurídica                                                           |
|----------------------------------------------------------------------------------------------------|
| Configuración de apoderado   MARIANA LEONOR BIZZARRO                                                                    |
| Permisos:<br>Puede modificar "Mis datos"<br>Apoderar con vencimiento                                                    |
| Seleccione la opción que corresponda:                                                                                   |
| O Dar poder a MARIANA LEONOR BIZZARRO sobre todos los tipos de trámite                                                  |
| O Especificar los trámites que MARIANA LEONOR BIZZARRO puede realizar                                                   |
| CONFIRMAR                                                                                                    |
| Trámites a Distancia<br>Presidencia de la Nación Preguntas Frecuentes Contacto Manual de Usuario Términos y Condiciones |

Le puedes dar poder sobre todo tipo de trámite o particularmente a alguno como se puede ver en la siguiente imagen. En este caso para FONDEP- ANR

| Permitir la vicuali     | zación de mic "Notificaciones externas"                      |   |
|-------------------------|--------------------------------------------------------------|---|
|                         | FONDEP Seleccionar Todos                                     |   |
| aplicar.                | ▼ Selección de trámites                                      |   |
| Organismo               | FONDED - ANR Asistencia Económica                            | * |
| Seleccione una opción 🔻 | #Coronavirus / COVID-19 #Ministerio de Desarrollo Productivo |   |
| Tema                    | FONDEP – Asistencia financiera                               |   |
| Seleccione una opción 🔻 | #Coronavirus / COVID-19 #Ministerio de Desarrollo Productivo |   |
| Categoría               |                                                              | ~ |

En ese momento tildas los tres tramites, confirmas y estaría listo el trámite. En la siguiente imagen vas a poder ver como aparecen los apoderados

| Acá se lis                                  | tan todos tus             | apoderados. | Asigná ur                  | n apoderado        | para que      | pueda realiza     | r trámites     | en tu nom       | nbre, firmar |
|---------------------------------------------|---------------------------|-------------|----------------------------|--------------------|---------------|-------------------|----------------|-----------------|--------------|
| documenta                                   | ación y más.              |             |                            |                    |               |                   |                |                 |              |
| Nuevo Apoderad                              | lo                        |             |                            |                    |               |                   |                |                 |              |
|                                             |                           |             |                            |                    |               |                   |                |                 |              |
| Buscar por CU                               | JIT/CUIL                  |             |                            | Q                  |               |                   |                |                 |              |
| Buscar por CU                               | JIT/CUIL                  |             |                            | Q                  |               |                   |                |                 |              |
| Buscar por CU                               | Nombre ≑                  |             | Fecha de apo               | Q<br>oderamiento 🗘 | Fecha de veno | cimiento 🍦 Accior | nes            |                 |              |
| Buscar por CU<br>CUIL/CUIT ©<br>27260955441 | Nombre 🕆<br>MARIANA LEONG | OR BIZZARRO | Fecha de apo<br>15/04/2020 | Q<br>oderamiento 🕈 | Fecha de vend | cimiento 🖗 Accion | nes<br>R PODER | ŧ CONFIGURACIÓI | N 🔒 ELIMINAI |

## PERSONA HUMANA APODERADA

Al quedar listo el trámite anterior por parte de la persona jurídica; la persona human apoderada podrá ver desde su TAD, en la sección de NOTIFICACIONES su constancia de apoderamiento.

| Seleccione     | a quién repres  | sentar 🔻                                                                                                    | SARA CAROLIN                         | A GARCIA SOTO 👻 |
|----------------|-----------------|----------------------------------------------------------------------------------------------------|--------------------------------------|-----------------|
| Notifie        | cacion          | es                                                                                                    |                                      |                 |
| Enterate de la | s actualizacio  | nes de tus trámites o las notificaciones de documentación oficial                                                                                                    |                                      |                 |
| Notificaci     | ones Do         | cumentos Externos                                                                                                    |                                      |                 |
| Buscar por N°  | de trámite, nom | bre de trámite, apoderado, etc                                                                                                    |                                      | Q               |
| Fecha ≑        | Nombre 🌻        | Mensaje 🕀                                                                                                    | Número<br>de<br>trámite <sup>©</sup> | Acciones        |
| 02/05/2019     | Notificación    | Estimado usuario, a través de la Resolución 43 del 2019 emitida por la Secretaria de<br>Modernización Administrativa se notifica la aprobación de los nuevos términos y condiciones<br>de la plataforma Trámites a Distancia. Se encuentra adjuntada a la notificación. Estamos a su<br>disposición. Saludos |                                      | *               |
| 15/08/2018     | Notificación    | Constancia de Apoderamiento                                                                                                    |                                      | *               |

Y Para iniciar cualquier trámite a nombre de la persona jurídica, el apoderado tiene la opción en "SELECCIONES A QUIEN REPRESENTAR", como ve en la imagen a continuación, y seleccionar el nombre/cuit de quien lo apodera y actuar en su nombre y representación.

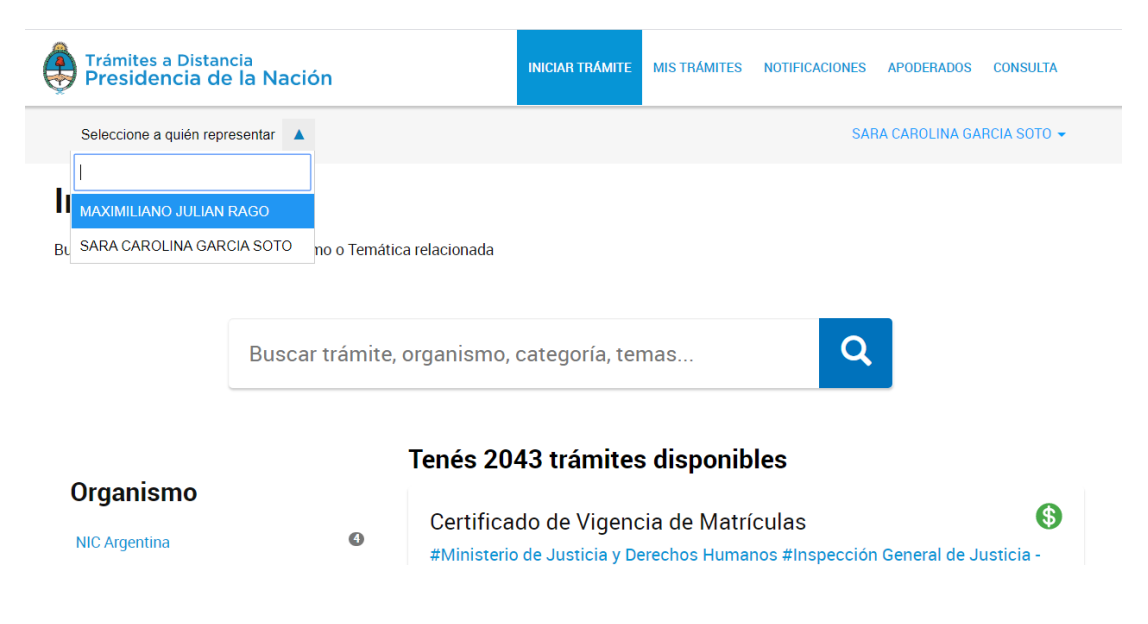